## How to send a form to a customer?

Step 1: Head over to **All Features** Tab at the top of the website 
Under **Future** list, click on **vimiForm**.

| w vimigo                                    | All Features                                                                                                    | ~                                                                                                    |                                                                                                    |                                                                                                    | What's new!                                                                                 | 8 <b>4 4</b> |
|---------------------------------------------|----------------------------------------------------------------------------------------------------|----------------------------------------------------------------------------------------------------|----------------------------------------------------------------------------------------------------|----------------------------------------------------------------------------------------------------|---------------------------------------------------------------------------------------------|--------------|
| © My vimi<br>☆ Profile<br>☆ vimiRoadmap 2.0 | Rewards     vimiGoal 2.0 Settings     vimiGoal 2.0 Settings     vimiGoal 2.0 Settings     vimiGoal 2.0 Settings     vimiGoal 2.0 Settings     vimiGoal 2.0 Settings     vimiGoal 2.0 Settings     vimiGoal 2.0 Templates     vimiGoal 2.0 Templates     vimiRoadmop Templates     vimiRoadmop Templates | <sup>™</sup> Puture<br>★ <u>vimiChallenge</u><br>☆ vimiChallenge<br>☆ vimiChallenge<br>☆ vimiBaadmap 20<br>☆ vimiBaadmap Paint<br>☆ vimiBaadge<br>☆ vimiBaadge<br>☆ vimiReview<br>☆ vimiFerm | Action     Action     Actio | es ⊛ Corre<br>derboard 20 ☆ Conr<br>Peop<br>adge ☆ a<br>nge ☆ 0<br>llenge<br>nap 2.0<br>nap Points | pany Profile<br>dons<br>sle Monagement<br>wople<br>usign People<br>Inboarding<br>leportment |              |
|                                             |                                                                                                    |                                                                                                    | ☆ vimiClass<br>☆ vimiReview<br>☆ vimiForm                                                                                                    | ,<br>                                                                                              | S                                                                                           | tep 1        |

Step 2: vimiForm page.  $\Box$  Click **View Response**.

| Vi<br>Ho | miForm                         |          |           |                                    |                          |                    |                  |                                          |        |
|----------|--------------------------------|----------|-----------|------------------------------------|--------------------------|--------------------|------------------|------------------------------------------|--------|
| Ň        | vimiForm<br>Create New vimForm | ٠        |           |                                    |                          |                    | All Stotus 🖌     | Search                                   | filter |
|          | NAME                           | LOCATION | TITLE     | DESCRIPTION                        |                          | STATUS             | DATE<br>CREATED  | ACTION                                   |        |
|          | Vimigo 4.0<br>Feedback<br>form | WHO      | Customer  | Fill in the fee<br>DATE<br>CREATED | dback for improve        |                    | 16th Sep<br>2023 | View Porponse EdR<br>Disable Print Pyper |        |
|          |                                |          | Published | 16th Sep<br>2023                   | View Response<br>Disable | Edit<br>Print Ryer | -                | Step 2                                   |        |

## Step 3: Click Send Form.

| Vimigo 4.0 Feedback form<br>Name > vimitarm > Customer feedback |         |          |                 |                |               |    |
|-----------------------------------------------------------------|---------|----------|-----------------|----------------|---------------|----|
| Customer Feedback                                               |         |          |                 |                | earch by Name | me |
| VEH DATE VIET TAKE NAME                                         | CONTACT | CANES.   | AREA OF STRIPPO | ARD-WELDLANS.J | Alipat        | i0 |
|                                                                 | 0       | visitors |                 |                |               |    |
|                                                                 |         |          |                 |                |               |    |

## Step 4: Send vimiReview via WhatsApp Phone, copy link or scan QR code.

| Send Form X                                                              |                         |         |
|--------------------------------------------------------------------------|-------------------------|---------|
| Send to Phone Phone Number  +60 * 12-345 6780  Levd via WhitteApp        | Direct send via phone i | number  |
| Share a link instead<br>https://admin.vimigoapp.com/visitors/C Copy Link | Copy link and send ma   | nually. |
|                                                                          | → Scan QR.              |         |